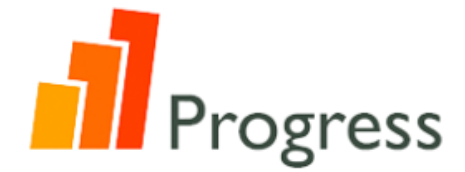

## 教師用アカウント運用マニュアル

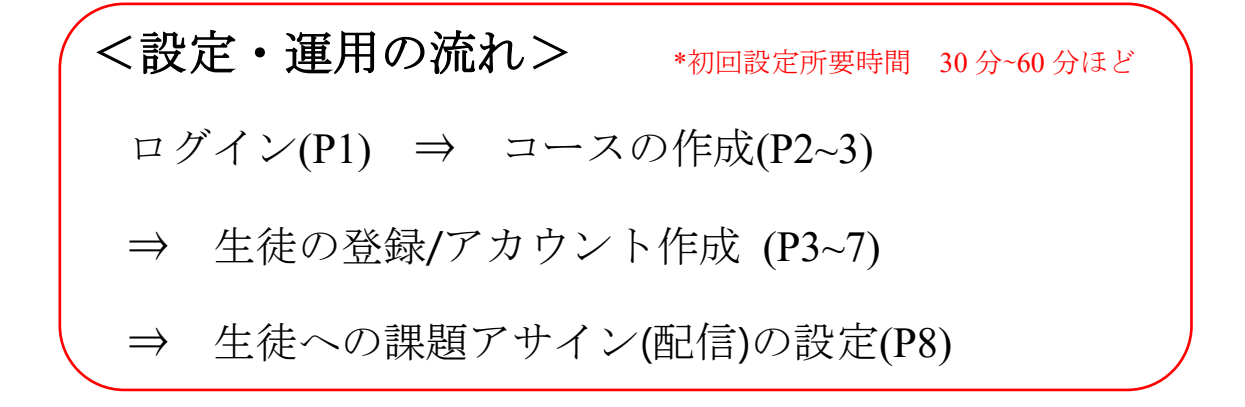

ログイン方法

- ・使用ブラウザ:Google Chrome 🚺
- ・ログインページ:MyEnglishLab

URL : <u>https://myenglishlab.pearson-intl.com/</u>

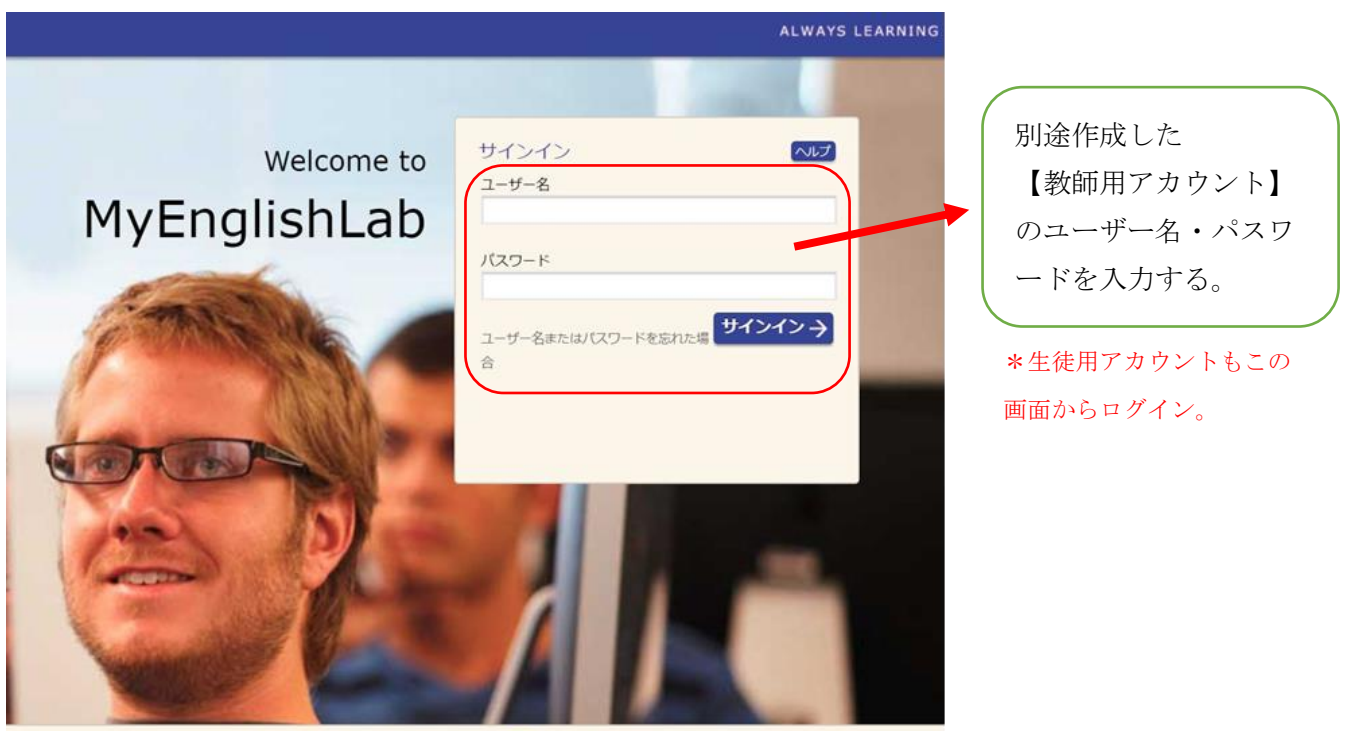

All rights reserved. ライセンス契約 | 個人情報の保護方針 | サポート | ヘルプ | 🔳 言語の変更

| 1 Progress                                                                                                    |        |
|----------------------------------------------------------------------------------------------------|--------|
| 受験者登録マニュアル<コース作成 / 受験者登録                                                                                                    | 登録>    |
| 初めて受験する受験者を登録する方法                                                                                                    |        |
| 管理者アカウントにログイン後・・・                                                                                                    |        |
|                                                                                                    |        |
| Thy English Lab                                                                                                    |        |
| ☆ ホーム コース 2 広義夜 ▲ メッセージ 菜 KK2 ●                                                                                                    |        |
| コース 課題とイベント クリック                                                                                                    |        |
| I To Do リスト 前 カレンダ の 最近のアクティビティ                                                                                                    | コースの作成 |
| アrogress         表示: すべて キロースの変更: すべて キ                                                                                                    |        |
| 15-30<br>現在、To Do リストには何もありません。                                                                                                    |        |
| もっと見る                                                                                                    |        |
| 111 Progress                                                                                                    |        |
| 25-40                                                                                                    | (      |
|                                                                                                    |        |
| 2                                                                                                    |        |
| MyEnglishLab                                                                                                    |        |
| C      C      C   C      C      C |        |
| <u>ホーム</u> - 設定 - コースの管理                                                                                                    |        |
| 設定 ①クリック                                                                                                    |        |
| コースの管理 マイグループ プロフィール 通知 分析 2クリック                                                                                                    |        |
|                                                                                                    |        |
| 現在のコース・・・・・・・・・・・・・・・・・・・・・・・・・・・・・・・・・・・・                                                                                                    |        |
| <ul> <li>承認されたコース</li> <li>参加したコース</li> <li>その他のコース</li> </ul>                                                                                                    |        |
| コース ◊ 割り当て済みの製品 学習者数 製品の有効期限日: コースの終了 ◊                                                                                                    |        |
|                                                                                                    |        |
|                                                                                                    |        |
| ALWAYS LEARNING PERSON                                                                                                    |        |
|                                                                                                    |        |
| 2                                                                                                    |        |
|                                                                                                    |        |
| MyEnglishLab                                                                                                    |        |
| <ul> <li>☆ ホーム</li> <li>ゴース</li> <li>図 成績表</li> <li>Q メッセージ</li> <li>※ 設定 ●</li> </ul>                                                                                                    |        |
| 1 コースの運転 フースの詳細                                                                                                    |        |
| 作成するコーマの種類を選択してください                                                                                                    |        |
|                                                                                                    |        |
| ○ 既存のコースをベースにした新しいコース クリック                                                                                                    |        |
| ○ 既存の生徒グループを対象とし、新製品を使用した新コース                                                                                                    | T      |
| ++>±                                                                                                    |        |
| Consolute 0, 2012-2015 Baseron Education   Initial   Lance menantiable care   Tanas and another   Contra action   1/2 4 0, 25/4                                                                                                    |        |
| Copyright (p. 40x2+20x3) rearison concession climited   www.myenglisstaat.com   terms and conditions   Cooke policy   v7.5.1.0-3240      PEARSON                                                                                                    | ↓ ↓    |
|                                                                                                    |        |

| <b>1yEnglis</b> h                                                                                                    | Lab                                                                                                    |                                                                                                    | 日本語<br>ま サイン                                                                                                    | 本 ヘルプ   サインアウト<br>インアカウント: Teacher, Teac                                                                          |                         |
|----------------------------------------------------------------------------------------------------|----------------------------------------------------------------------------------------------------|----------------------------------------------------------------------------------------------------|----------------------------------------------------------------------------------------------------|----------------------------------------------------------------------------------------------------|-------------------------|
| ✿ ホーム                                                                                                    | x-c 📲                                                                                                    | 2 成績表                                                                                                    | D xyt-S                                                                                                    | <b>☆</b> 設定 0                                                                                                    | 注意:<br>例えば、15-30のレベルを受験 |
|                                                                                                    | コースの種類                                                                                                    | 2                                                                                                    | コースの詳細                                                                                                    |                                                                                                    | 望の生徒を 25-40 の受験コース      |
| コースの評                                                                                                    | 洋細を入力してくた                                                                                                    | ごさい                                                                                                    |                                                                                                    |                                                                                                    | 登録しても受験できません。           |
| コース名:                                                                                                    | 2017 CLASS A                                                                                                    |                                                                                                    | コース名を入力                                                                                                    |                                                                                                    |                         |
| コース終了日:                                                                                                    | 26 4月 2018 🗰                                                                                                    |                                                                                                    | وملاقلا طيرير في ال                                                                                                    | クリック                                                                                                    |                         |
| NG:                                                                                                    | *                                                                                                    |                                                                                                    | レヘルを選択                                                                                                    |                                                                                                    | -                       |
|                                                                                                    | Progress 15-50 Progress 25-40 Progress 35-50                                                                                                    |                                                                                                    |                                                                                                    |                                                                                                    |                         |
| キンセル                                                                                                    | Progress 45-60<br>Progress 55-70                                                                                                    |                                                                                                    |                                                                                                    | 20                                                                                                    |                         |
|                                                                                                    | Progress 65-80                                                                                                    | www.myenglishlab.com   Term                                                                                                    | s and conditions   Coolds policy                                                                                                    | V7310-3240<br>PEARSON                                                                                             |                         |
|                                                                                                    |                                                                                                    |                                                                                                    |                                                                                                    | THANGON                                                                                                    |                         |
|                                                                                                    |                                                                                                    |                                                                                                    |                                                                                                    |                                                                                                    |                         |
|                                                                                                    |                                                                                                    |                                                                                                    | A. (2000)                                                                                                    |                                                                                                    |                         |
| MyEnglish                                                                                                    | ILab                                                                                                    |                                                                                                    | 日本語<br>よ サイン・                                                                                                    | ヘルフ   サイシアウト (ンアカウント: Teacher, Teacher                                                                            |                         |
| 👌 ホーム                                                                                                    | x-e                                                                                                    | 🗹 成績表                                                                                                    | 🚨 メッセージ                                                                                                    | ✿ 設定 0                                                                                                    |                         |
|                                                                                                    | <i>b</i> ່                                                                                                    | 2017 CLASS A<br>作成されました。<br>-スID: EIOR-18E0-10E5-09/<br>製品: Progress 25-40                                                                                                    | <sup>ار</sup> م                                                                                                    | 9 <b>7</b>                                                                                                    | Ļ                       |
| Copyright                                                                                                    | ත්<br>දාකු<br>t © 2012-2015 Paarteen Education Limited                                                                                                    | 2017 CLASS A<br>作成されました。<br>-スID: EIOR-I8EO-I0E5-090<br>発品: Progress 25-40<br>コース終了日: 26 4月 2018                                                                                                    | Fl 515<br>OK<br>a and conditions   Caobier policy                                                                                                    | <b>97</b> 5.118-3740                                                                                              | コース作成完了                 |
| Copyright<br>WAYS LEARNING                                                                                                    | ්<br>අංක<br>t © 2012-2015 Paurace Education Limited                                                                                                    | 2017 CLASS A<br>作成されました。<br>ースID: EIOR-18E0-10E5-090<br>製品: Progress 25-40<br>コース終了日: 264月 2018                                                                                                    | FI DIJ                                                                                                    | v7.5.1.0-3740<br>PEARSON                                                                                          | コース作成完了                 |
| Copyright<br>WAYS LEARNING                                                                                                    | ත්<br>ා<br>c © 2012-2015 Paarson Education Limited                                                                                                    | 2017 CLASS A<br>作成されました。<br>-ス1D: EIOR-I8E0-I0E5-09 <br>製品: Progress 25-40<br>コース終了日: 26 4月 2018                                                                                                    | ri<br>ox<br>a and conditions   Ceable policy                                                                                                    | 97.5.1.0-3740<br>PEARSON                                                                                          | コース作成完了                 |
| Copyright<br>WAYS LEARNING<br>MyEngli                                                                                           | ٹ<br>عبر 100 میں 100 میں 100 میں 100 میں 100 میں 100 میں 100 میں 100 میں 100 میں 100 میں 100 میں 100 میں 100 میں 100<br>ShLab                                                                                                    | 2017 CLASS A<br>作成されました。<br>-スロ: EIOR-I8E0-I0E5-09<br>製品: Progress 25-40<br>コース終了日: 264月 2018                                                                                                    |                                                                                                    | 900<br>10-3240<br>PEARSON                                                                                         | コース作成完了                 |
| Саругірія<br>WAYS LEARNING<br>MyEngli<br>@ т.– д                                                                                | t © 2012-2015 Pauraen Education Limited                                                                                                    | 2017 CLASS A<br>作成されました。<br>-ス10: EIOR-I8E0-I0E5-09 <br>製品: Progress 25-40<br>コース終了日: 26 4月 2018                                                                                                    | Fl<br>のK<br>A and condition Cooker policy  <br>中日本語<br>上 サイ<br>全 メッセージ                                                                                                    | ック<br>v7.5.1.0-3740<br>PEARSON<br>・<br>へルプ I サインアウト<br>ンインアカウント: teacher.teacher<br>楽 設定                          | コース作成完了                 |
| Copyright<br>WAYS LEARNING<br>MyEngli<br>@ ħ-A<br>ā=A - Bā - :                                                                  | が<br>日間<br>e @ 2012-2015 Pearson Education Limited<br>shLab<br>■ コース<br>コースの管理                                                                                                    | 2017 CLASS A<br>作成されました。<br>- ス ID : EIOR-I8E0-10E5-09]<br>製品: Progress 25-40<br>コース核丁日: 26 4月 2018                                                                                                    | Fl クリノ<br>ox<br>a and conditions Caobin policy<br>e 日本語<br>よ サイ<br>Q メッセージ                                                                                                    | ック<br>マ5.1.8-3240<br>PEARSON<br>● へルブ I サインアウト<br>>インアカウント: teacher_teacher<br>● 設定                               | コース作成完了                 |
| Copyright<br>WAYS LEARNING<br>MyEngli<br>企 ホーム<br>志ーム - 既主 - :<br>設定                                                            | לא<br>ביישר ביישר ביי<br>ביישר ביישר ביי<br>ביישר ביישר ביישר ביישר ביישר ביישר ביישר ביישר ביישר ביישר ביישר ביישר ביישר ביישר ביישר ביישר ביישר ביישר ביישר ביישר ביישר ביישר ביישר ביישר ביישר ביישר ביישר ביישר ביישר ביישר ביישר ביישר ביישר ביישר ביישר ביישר ביישר ביישר ביישר | 2017 CLASS A<br>作成されました。<br>-スロ: EIOR-I8E0-10E5-09)<br>設品: Progress 25-40<br>コース核丁日: 26 4月 2018                                                                                                    | Fl クリー<br>ox<br>a and conditions Cookie policy (<br>日本語<br>上 サイ<br>ユ サイージ                                                                                                    | ック<br>マ/5.1.0-3240<br>PEARSON<br>・<br>・<br>・<br>・<br>・<br>・<br>いば   サインアウト<br>ンインアカウント : teacher, teacher<br>楽 設定 | コース作成完了                 |
| Copyright<br>WAYS LEARNING<br>MyEngli<br>企 ホーム<br>志ーム - 設在 - 二<br>設定<br>コースの管理                                                  | が<br>コ<br>ロペ<br>ま © 2012-2015 Parrier Education Limited<br>shLab<br>() コース<br>コースの管理                                                                                                    | 2017 CLASS A<br>作成されました。<br>-スロ: EIOR-I8E0-I0E5-09)<br>製品: Progress 25-40<br>コース核丁日: 26 4月 2018                                                                                                    | Fl クリ<br>ox<br>x and conditions Cookie policy  <br>使日本語<br>よりイ<br>シッセージ                                                                                                    | y7.5.1.0-3240<br>PEARSON  ・ へルブ   サインアウト ンインアカウント : teacher, teacher 夜 設定                                         | コース作成完了                 |
| Capyright<br>WAY'S LEARNING<br>My Engli<br>企 ホーム<br>志ニム - 設定 - :<br>設定<br>コースの管理<br>現在のコース                                      | が<br>コ<br>ロル<br>2 © 2012-2015 Parrer Education Limited<br>ShLab<br>■ コース<br>コースの管理<br>マイグループ プロフィール                                                                                                    | 2017 CLASSS A<br>作成されました。<br>-ス1D: EIOR-I8E0-10E5-09 <br>製品: Progress 25-40<br>コース終了日: 26 4月 2018<br>・ マンペンの学校の目前になった。<br>で、成绩表<br>通知 分析                                                                                                    | EL<br>OK<br>a and conditions Ceosie policy ↓<br>日本語<br>▲ サイ<br>▲ サイ<br>▲ サイ<br>▲ サイ<br>▲ サイ<br>▲ サイ<br>▲ サイ                                                                                                    | ック<br>▼7.5.1.0-3740<br>PEARSON<br>◆ ヘルズ   サインアウト<br>>インアガウント: texter, texter<br>◆ 設定<br>ー=2 クリック                  | コース作成完了                 |
| Copyright<br>WAY'S LEARNING<br>My Engli<br>金 ホーム<br>ホーム - 設在 - 二<br>設定<br>コースの管理<br>現在のコース<br>・ 承認されたコー                         | が<br>日間<br>まの 2013-2015 Pearson Education Limited<br>まわしまり<br>コース<br>コースの管理<br>マイグループ プロフィール<br>・<br>・                                                                                                    | 2017 CLASSS A<br>作成されました。<br>-ス ID: EIOR-I8E0-10E5-09]<br>製品: Progress 25-40<br>コース林丁日: 26 4月 2018<br>www.rnyerglishlab.com Term<br>変換表<br>変換<br>変換表<br>                                                                                                    | Fl<br>OK<br>a and conditions Cooker policy  <br>中日本語<br>上 サイ<br>ユ サイ<br>マ メッセージ<br>メッセージ<br>メリセージ<br>「<br>コースに参加 所しいこ                                                                                                    | ック<br>v7.5.1.0-3740<br>PEARSON<br>* ヘルブ 1 サインアウト<br>ンインアカウント: teacher.teacher<br>本 設定<br>                         | コース作成完了                 |
| Copyright           My Engli                                                                                                    | が<br>二<br>印刷<br>まの2012-2015 Parrent Education Limited<br>またしたり<br>コース<br>コース<br>コース<br>コース<br>コース<br>コース<br>コース<br>コース                                                                                                    | 2017 CLASSS A<br>作成されました。<br>-ス10:EIOR-I8E0-10E5-09)<br>製品:Progress 25-40<br>コース核丁日:264月2018<br>www.rhysenglichlab.com Terms<br>道知 分析<br>基知 分析<br>基本での製品<br>コース<br>学習書数                                                                                                    | Fl     クリー       OK     Cassier policy       a and conditions     Cassier policy       (株)     日本語       (上)     1       (本)     スッセージ                                                                                                    | yク<br>Y7.5.18-3740<br>PEARSON<br>* ヘルプ 1 サインアウト<br>ンインアカウント: texther, texther<br>* 設定<br>                         | コース作成完了                 |
| Capyright<br>WAY'S LEARNING<br>My Englis<br>③ ホーム<br>志二ム - 設定 - :<br>設定<br>□-スの管理<br>現在のコース<br>- ス 0<br>- ス 0<br>- 2017 CLASS A | が<br>コー<br>ロモ<br>ShLab<br>ShLab<br>コース<br>コースの管理<br>マイグループ プロフィール<br>・<br>マーグ 参加したコース この指述<br>目り当て済みの製品<br>A Progress 23-40                                                                                                    | 2017 CLASSS A<br>作成されました。<br>-ス10:EIOR-I8E0-I0E5-09 <br>製品:Progress 25-40<br>コース終丁日:264月2018<br>・<br>・<br>・<br>・<br>・<br>・<br>・<br>・<br>・<br>・<br>・<br>、<br>の<br>・<br>、<br>で<br>・<br>、<br>で<br>・<br>、<br>で<br>・<br>、<br>で<br>・<br>、<br>で<br>・<br>、<br>で<br>・<br>、<br>で<br>・<br>、<br>で<br>・<br>、<br>で<br>、<br>で | Fl       クリ         ox       OX         a and conditions       Cashie policy         ()       日本語         ()       日本語 | y7.5.1.0-3740<br>PEARSON<br>◆ ヘルズ   サインアウト<br>>インアガウント: teacher<br>◆ 設定<br>-スの終了 0<br>4月 2018  ◆ 管理               | コース作成完了                 |

| English       | ab                   |                        |                    |                 | 日本語                   | * ~107 ( 74 270)               |
|---------------|----------------------|------------------------|--------------------|-----------------|-----------------------|--------------------------------|
| 0             |                      |                        |                    |                 | 1 7121                | ンアカウント: <u>Teacher, Teache</u> |
| 3 木           |                      | 1-2                    | ☑ 成績表              |                 | ▲ メッセージ               | <b>谷</b> 設定 0                  |
| 12 - 3-20     | <b>答理 — 2017 CLA</b> | <u>SSA</u> - 学習者の管理    |                    |                 |                       |                                |
| -             |                      |                        |                    |                 |                       |                                |
| CLASS A       |                      |                        |                    |                 |                       |                                |
| の管理           | ノースの管理               | コースの数定                 | Progress 动物物症      |                 | -                     |                                |
|               |                      |                        | Togram Andreas     |                 | クリック                  | -                              |
|               |                      |                        |                    |                 |                       |                                |
|               |                      |                        |                    |                 |                       |                                |
|               |                      |                        |                    |                 |                       |                                |
| 利用可           | 「龍な機能: 学習            | 者をコースから削除              | 学習者を別の             | コースに移動          | 新しい学習者の登録             | PDFファイルの生成                     |
| 利用可           | 「龍な機能: 学習            | 著をコースから削除              | 学習者を別の             | コースに移動          | 新しい学習者の登録             | PDF ファイルの生成<br>武装友の表示          |
| 利用可<br>e 고-   | 1前な機能: 学者<br>-ザー名 0  | 者をコースから削除<br>製品の有効期数日: | 学習者を別の             | コースに移動<br>学習時度  | 新しい字習者の登録             | PDF ファイルの生成<br>広境支の支示<br>パスワード |
| 利用可<br>ほ ÷ ユー | 辺能な機能: 学習<br>・ザー名 ○  | 著をコースから削除<br>製品の有効期取日: | <b>学習者を</b> 別の     | ウコースに移動<br>学習時度 | 新しい子宮古の登録<br>最終ログイン ◇ | PDF ファイルの生成<br>広観会の表示<br>パスワード |
| 利用可<br>5 ÷ ユー | J能な機能: 学習            | 者をコースから削除<br>製品の有効期数日: | 学習者を別の<br>= 0      | コースに移動<br>学習物质  | 新しい学習者の登録<br>系共口グイン ◇ | PDF ファイルの生成<br>成績者の表示<br>パスワード |
| 利用可<br>: e ユー | 17前な機能: 学生           | 者をコースから削除<br>製品の有効制取日: | <b>学習者を別の</b><br>0 | コースに移動<br>学育物間  | 新しい学習者の登録<br>星共口グイン 〇 | PDF ファイルの生成<br>正現表の表示<br>パスワード |

日本語 🔹 ヘルプ | サインアウト MyEnglishLab ここで登録。 ▲-ホ 🟠 ■ コース 🚨 X98-9 🗹 成績表 ☆ 設定 9 ホーム → 設定 → ユースの管理 → 2017 CLASS A → 学習者の管理 → 生徒の登録 複数の場合 クリック 生徒の登録 1人の生徒の登録 複数の生徒の登録 名前(半角英字入力): 2 姓(半角英字入力): メールアドレス: dummydummydummy@gmail.com 学校·機関名: IOK 生徒用に Pearson アカウントを作成した ことを生徒に知らせます。 多く クリック ユーザー名: パスワード: LoveKind6 & パスワードの作成 アクセスコード: (オプション) 生徒の登録 複数の生徒の登録 1人の生徒の登録 名前(半角英字入力): Kyoiku 姓(半角英字入力): Taro メールアドレス: このままでよい dforbatch@gmail.com 学校·機関名: IOKI 生徒用に Pearson アカウントを作成した ことを生徒に知らせます。 多く 🖉 🛶 チェック必須 アルファベット8~32 文字以上 ユーザー名: Kyo-Kai.Japan で、数字を1つ含む必要あり

& パスワードの作成

パスワード:

アクセスコード: (オプション)

Sample1

XXXXX-XXXXX-XXXXX-XXXXX-XXXXX

4

## \*参考:購入したアクセスコードの配布例

| 1 | A                                 |                               |
|---|-----------------------------------|-------------------------------|
| 1 |                                   | コピー&ペーストで WFR 入力画面            |
| 2 | Progress ××-××[レベル記載] Stdent Code |                               |
| 3 | ESSPZA-WHIFF-PLAYS-REDAN-FLAIR-   | に貼り付け可                        |
| 4 | ESSPZA-BOREE-PARCH-MASAN-SLUSH-   |                               |
| 5 |                                   | <u>(*その際、空白スペースが入らないよう注意)</u> |

|             | 9                                                              |                                                      |                                                      |                                            |                                    |                                          |                            | 1                    |
|-------------|----------------------------------------------------------------|------------------------------------------------------|------------------------------------------------------|--------------------------------------------|------------------------------------|------------------------------------------|----------------------------|----------------------|
|             | MyEnglis                                                       | hLab                                                 |                                                      | •                                          | 日本語                                | ヘルプ   サインアウト                             |                            |                      |
|             | Ø ホ−ム                                                          |                                                      | ース 🖸 歳                                               | un D                                       | 上 サイン・<br>メッセージ                    | シアカウント: Teacher Teacher<br>会 取用 0        |                            |                      |
| 2           | 8-4 - 82 - 3                                                   | - スの管理 2017 CLA                                      | SSA 学習者の管理 複数の生                                      | 総の登録                                       |                                    |                                          |                            |                      |
|             | バッチ履歴                                                          |                                                      |                                                      |                                            |                                    |                                          |                            |                      |
| 1           | 1人の生装の登録                                                       | 複数の生徒の登                                              | 58                                                   |                                            |                                    |                                          |                            |                      |
|             | テンプレートのダイ                                                      | ウンロード インボート                                          | ·7711 2                                              |                                            | 74                                 | ルタ: すべて キ                                |                            |                      |
|             |                                                                |                                                      | A178                                                 | 75-0764381-F)                              |                                    | 772-24                                   |                            |                      |
|             | パッテ ID 。<br>表示するものがありま                                         | th 1                                                 | TRE :                                                | ステークスを処理してい                                | 189                                | 77532                                    |                            |                      |
| ,           | <b>ペッチ数:0</b>                                                  | 0                                                    | 090                                                  |                                            |                                    |                                          |                            |                      |
|             | Capyri                                                         | jie († 2012-2015 Pearson I                           | iducation United   www.crywegliable                  | duction   Terms and condition              | orus   Cookie policy               | v7.5.1.0-3240                            |                            |                      |
|             | LWAYS LEARNING                                                 | 5                                                    |                                                      |                                            |                                    | PEARSON                                  |                            |                      |
|             | 10 ダウ:<br>Hint<br>- 一一<br>- 一一<br>- しs<br>- 「」<br>- 「」<br>- 「」 | レロードされた<br>ser Nameは唯<br>st Nameにフル<br>くなる<br>スワードは全 | ニエクセルシートに<br>ーの名前である必要<br>ルネーム、Last Nar<br>受験者統一にすると | 、受験者リスト<br>Eがある(メー<br>neに学生番号で<br>:、一斉テストロ | トを入力。入<br>ルアドレスな<br>で登録すると<br>の際便利 | カが終わったら保存。<br>など)<br>、後々ソートしや            |                            |                      |
| 1           | First Name Last                                                | Name Email Address                                   | User Name Password                                   | Access Code                                | L1 language                        | Country of residence                     |                            |                      |
| 4 5 6       |                                                                |                                                      | • • •                                                |                                            |                                    |                                          |                            |                      |
| 7<br>8<br>9 | 2                                                              |                                                      |                                                      |                                            |                                    |                                          |                            | ♦                    |
| 11          | 2                                                              |                                                      |                                                      |                                            |                                    |                                          |                            |                      |
| 19          | 5                                                              |                                                      |                                                      |                                            |                                    |                                          |                            |                      |
|             |                                                                |                                                      |                                                      | _                                          |                                    |                                          |                            |                      |
|             | 2                                                              | 入力が終わっ                                               | たら保存。                                                |                                            |                                    |                                          |                            | 入力例                  |
| 4           | A                                                              | В                                                    | С                                                    | D                                          | E                                  | F                                        | G                          | Н                    |
| 1           | First Name                                                     | Last Name                                            | Email Address                                        | User Name                                  | Password                           | Access Code                              | L1 language                | Country of residence |
| 23          | Kyo-iku<br>Kyo-kai                                             | Kaihatsu<br>Kaihatsu                                 | default@kyo-kai.co.jp<br>default@kyo-kai.co.jp       | Kyo-iku.Japan<br>Kyo-Kai.Japan             | Sample1<br>Sample1                 | XXXXX-XXXXX-XXXXX-XXXXX-XXXXX-XXXXX-XXXX | XX Japanese<br>XX Japanese | Japan<br>Japan       |
| 1           |                                                                |                                                      |                                                      |                                            |                                    |                                          |                            |                      |

⑧ の入力例にある注意点に従い情報を記入

・アルファベット/英語表記推奨。唯一の名前でなくてよい。

- ・メールアドレスは存在しない仮のアドレスでも可。
- ・User Name は【唯一の名前である必要がある。】
- ・パスワードは8~32文字で、数字を1つ含んで構成

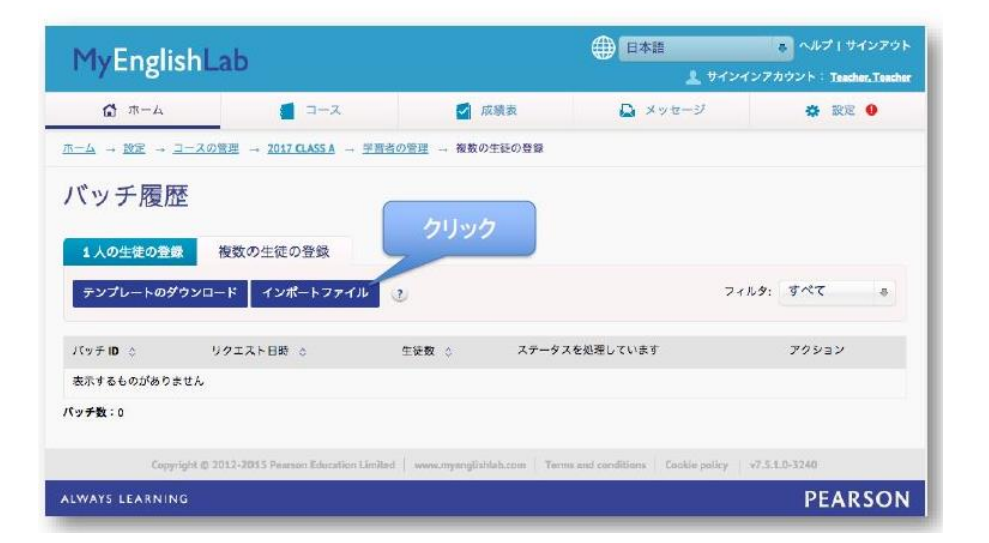

受験者リストをアップロード

| MyEnglishLab                |                            |                              |                                     | ペルプ マインアウト<br>インインアカウント: Teacher, Teacher |
|-----------------------------|----------------------------|------------------------------|-------------------------------------|-------------------------------------------|
|                             | 1 3-X                      | 💋 沃蘭素                        | 🗋 ×ut-9                             |                                           |
| ホーム - 品文 - ユースの世紀 -         | 2017 CLASS A - 711 201     | 12 - 相数の生物の登録                |                                     |                                           |
| バッチ履歴                       |                            |                              |                                     |                                           |
| 1人の生徒の登録 複数の                | 主徒の音録                      |                              |                                     |                                           |
| テンプレートのダウンロード               | 1                          | <b>ンポートファイル</b>              |                                     | 7×119 \$**7 \$                            |
| パッチ道 : リクエス<br>表示するものがありません | バッチファイル<br>週訳 選択され         | ていません                        |                                     | 79232                                     |
| パッチ数:0                      | 1                          | OKキャンセル                      |                                     |                                           |
| Corprigin to 2013-2013      | Pression Education Lindsof | www.aryongfliblati.com   Ter | ma atul covellitions    Cockie pell | ig v7.5,1.0-3245                          |
| ALWAYS LEARNING             |                            |                              |                                     | PEARSON                                   |

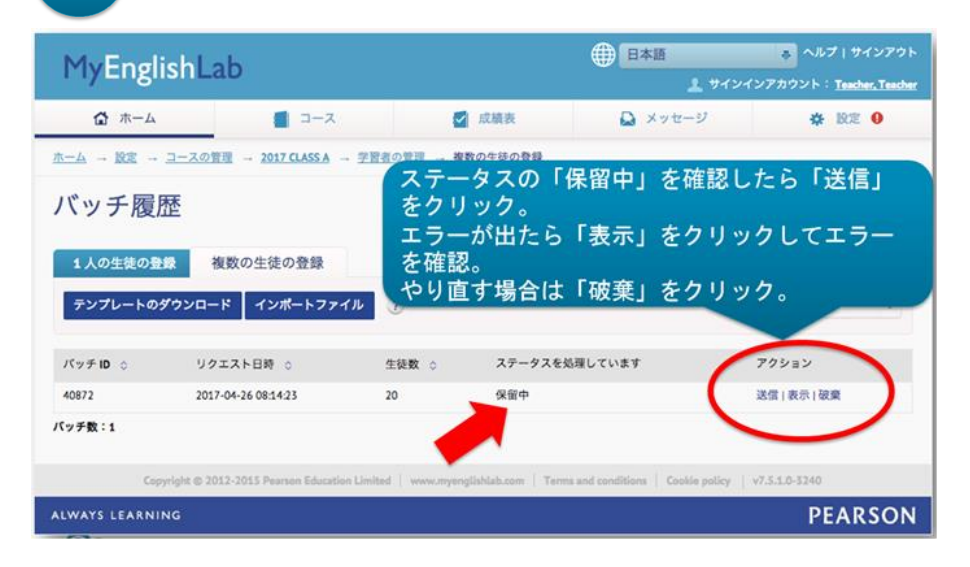

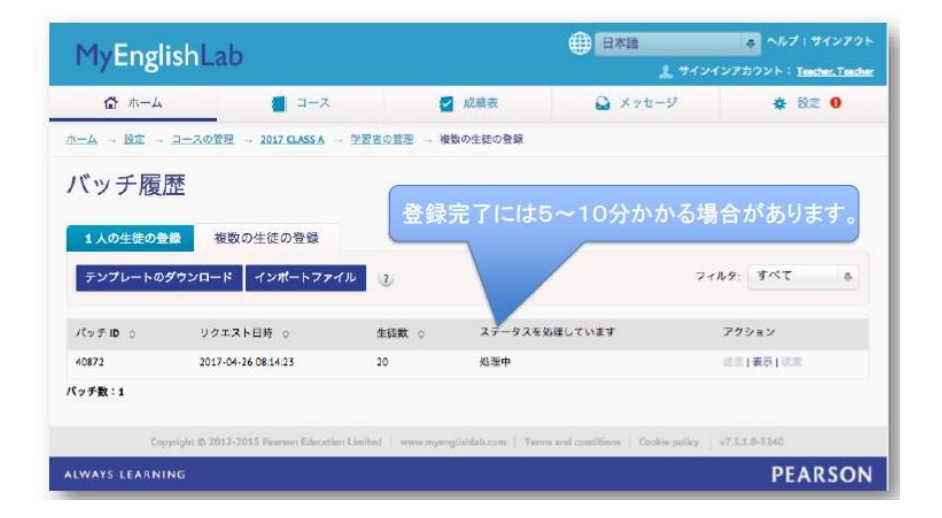

15

| MyEnglish                                   | Lab                                   |                   |                         | 日本語                       | ヘルプ   サインアウト                     |
|---------------------------------------------|---------------------------------------|-------------------|-------------------------|---------------------------|----------------------------------|
| 1 1/ 21/21/01                               | 200                                   |                   |                         | 👱 サイン・                    | (ンアカウント: <u>Teacher, Teacher</u> |
| 🔂 ホーム                                       | 📕 🗆 – ス                               |                   | 成績表                     | 🚨 メッセージ                   | ☆ 設定 9                           |
| <u>ホーム</u> - <u>酸</u> - <u>コース</u><br>バッチ履歴 | の管理 → 2017 CLASS A → 学習者              | <u>【の管理</u> → 複数( | D生徒の登録                  |                           | クリック                             |
| 1人の生徒の登録                                    | 複数の生徒の登録                              | ラウザの<br>見了。       | 更新ボタンを                  | そおして「成功                   | り」がでたら登                          |
| テンプレートのダウン                                  | ロード インボートファイル                         | ı                 |                         | 74                        | ルタ: すべて キ                        |
| パッチ ID 💠                                    | リクエスト日時 💠                             | 生徒数 🗘             | ータスを処理して                | います                       | アクション                            |
| 40872                                       | 2017-04-26 08:14:23                   | 20                | 成功                      |                           | 送信   表示   破棄                     |
| パッチ数:1                                      |                                       |                   |                         |                           |                                  |
| Copyright (                                 | 0 2012-2015 Pearson Education Limited | d www.myenglis    | hlab.com   Terms and co | onditions   Cookie policy | v7.5.1.0-3240                    |
| ALWAYS LEARNING                             |                                       |                   |                         |                           | PEARSON                          |

F

P

「設定」⇒「コースの管理」⇒「コースの編集」で、登 録を確認。

| 1          | MyEnglish a                                                                             | b                                                                                                    |               | 日本日                              |                  | 👌 ヘルプ   サインアウ                |
|------------|-----------------------------------------------------------------------------------------|----------------------------------------------------------------------------------------------------|---------------|----------------------------------|------------------|------------------------------|
| 1          | TyEnglishea                                                                             | 10                                                                                                    |               |                                  | <b>上</b> サインインアク | カウント: <u>Teacher, Teach</u>  |
|            | ∆-# <b>`</b>                                                                            | ■ ⊐−ス                                                                                                    | 🖬 成績表         |                                  | ッセージ             | ✿ 股定 Ⅰ                       |
| <u>ħ</u> - | -ム - 設定 - ユースの管                                                                         | 型 2017 CLASS A 学習者                                                                                       | の管理           |                                  |                  |                              |
| 2          | 017 CLASS A                                                                             |                                                                                                    |               |                                  |                  |                              |
|            | 学習者の管理 リソー                                                                              | ースの管理 コースの設定                                                                                             | Progress 成績設定 |                                  |                  |                              |
|            |                                                                                         |                                                                                                    |               |                                  |                  |                              |
|            | 利用可能                                                                                    | (な機想:) 学習者をコースから                                                                                         | 副数 学習者を別のコース  | 1-34 th #51.0                    | 1学習者の登録 P        | DE ファイルの生成                   |
|            | 1.000                                                                                   |                                                                                                    |               |                                  |                  | 成績表の表示                       |
|            | 生禄 。                                                                                    | ユーザー名 0                                                                                                  | 製品の有効期限日: 🜼   | 学習時間                             | 最終ログイン 🕤         | パスワード                        |
| 1          | Sample001, First Last                                                                   | first last.sample001.301                                                                                 |               | 0 8550 0 52                      |                  | 11 days to 1                 |
|            |                                                                                         |                                                                                                    |               |                                  |                  | 9491                         |
|            | Sample002, First Last                                                                   | first last.sample002.302                                                                                 |               | 0時間0分                            | ****             | JEAN                         |
| -          | Sample002, First Last                                                                   | first last.sample002.302                                                                                 |               | 0時間0分<br>0時間0分                   | -                | 929F<br>929F<br>929F         |
| -          | Sample002, First Last<br>Sample003, First Last<br>Sample004, First Last                 | first last.sample002.302<br>first last.sample003.303<br>first last.sample004.304                         |               | 0時間0分<br>0時間0分<br>0時間0分          |                  | 949F<br>947F<br>947F<br>947F |
|            | Sample002, First Last Sample003, First Last Sample004, First Last Sample005, First Last | fint last.sample002.302<br>fint last.sample003.303<br>fint last.sample004.304<br>fint last.sample005.305 |               | 0時間0分<br>0時間0分<br>0時間0分<br>0時間0分 | ***              | 929F<br>927F<br>927F<br>927F |

## 登録完了

## 生徒への課題(テスト)のアサイン(配信)設定

\*Progress は教師用アカウントから『アサイン』しないと生徒 は受験できません。必ず事前にアサインをしてください。

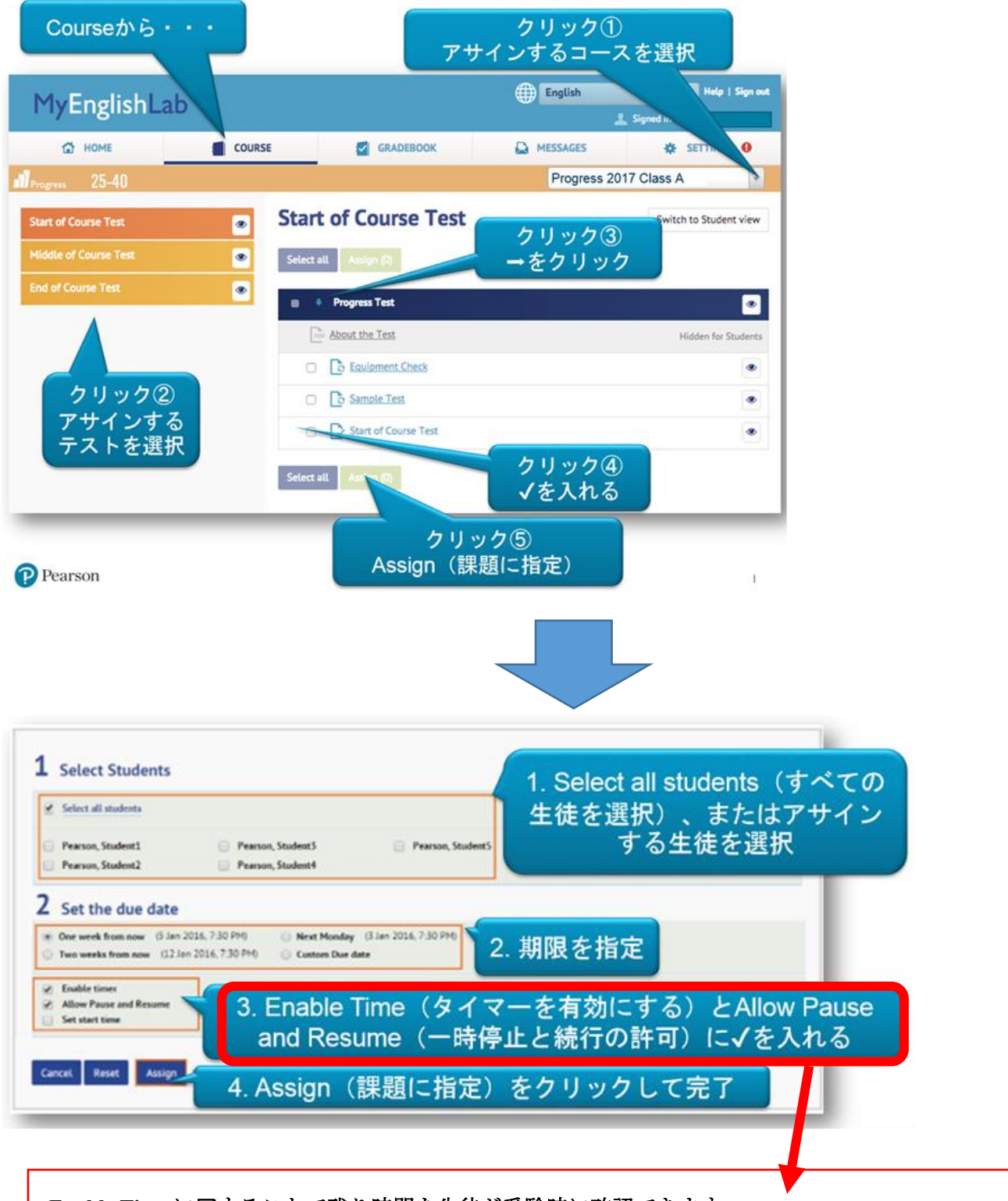

・Enable Time に□することで残り時間を生徒が受験時に確認できます